# 邦付宝账户激活操作指南

安邦集团员工将通过安邦邮箱(ab工号+姓名@ab-insurance.com)收到 邦付宝账户激活邮件。员工收到邮件后,点击邮件里的激活链接,即可开始登记 个人信息的流程。

#### 一、 查收邮件,点击"立即激活"按钮:

通过安邦邮箱(ab 工号+姓名@ab-insurance.com)查收邦付宝统一发送邮件,点击"立即激活"按钮,如直接点击"立即激活"按钮无效,请复制此地址到浏览器中打开。

亲爱的安邦家人:

| 为让广大员工最先享受公司提供的金<br>求,经集团研究决定,从4月起通过"邦付<br>包括转账、提现、信用卡还款,余额理财<br>大家进行体验。                                                                                                    | 漏服务,满足员工的日益提升<br>讨宝"账户为全体员工发放工<br>、生活缴费、航旅预定、电商 | +的个性化财富管理需<br>资。邦付宝将陆续推出<br>购物等多元化服务供 |
|----------------------------------------------------------------------------------------------------|-------------------------------------------------|---------------------------------------|
| 集团已为每位员工在"邦付宝"开通                                                                                                    | 1工资账户,请点击下方激活打                                  | 8钮,尽快激活。                              |
| ž-                                                                                                    | 之印激活                                            | 点击按钮激活                                |
| http://wwwcom<br>(若点击无效,请复制地址到浏览器中打开)                                                                                                    | 复制到浏览器                                          | 器打开激活                                 |
| 特别提示:                                                                                                    | _                                               |                                       |
| 1.由于此次通知开户范围较大,通知邮件将由系<br>心等候。如4月5日前仍未收到邮件,请与所属人                                                                                                    | 统分批发送,如您的同事未收到着<br>力或致电"邦付宝"客服查询;               | 活通知邮件,请转告其配                           |
| 2. 为减少客服电话忙线为您带来的不便,如您在<br>助页面                                                                                                    | 激活过程遇到困难,请优先查看帮                                 | 動页面了和:直击进入数                           |
| 3. 为了保障您能及时收到工资,在聪期间请不要                                                                                                    | 更改总的陈户名称:                                       | 点击进入帮助中心                              |
| 4. "邦付宝"账户为员工邮箱地址,请勿以员工                                                                                                    | 邮件自行注册,以免影响您的工资                                 | 发输。                                   |
| <ul> <li>□法公司</li> <li>● 第一</li> <li>● 第一</li> <li>● 第一</li> <li>● 第一</li> <li>● 第一</li> <li>● 第一</li> <li>● 第一</li> <li>● 第一</li> <li>● 第一</li> <li>● 第一</li> <li>● 第二</li> <li>● 第二</li>     &lt;</ul> | 6668020 •                                       |                                       |

#### 二、 安装安全控件:

为了您的账户安全,账户激活页面会提示安装安全控件。包括 ie 浏览器在 内安装插件为下载后手动安装,请信任它并下载。手动点击安装后请刷新页面。 不同浏览器的展示效果不同。

## Windows xp/win7/win8 系统支持 IE/360/谷歌/火狐浏览器安装。苹果系 统支持 safari、chrome 浏览器安装。

## > safari 浏览器下安装步骤:

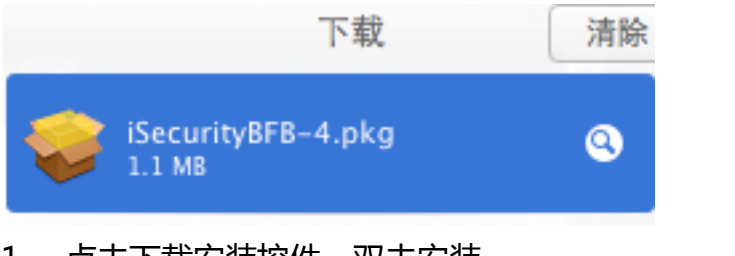

1.

|                          | 系统偏好设         | ä    |                    |       |        |           |                |
|--------------------------|---------------|------|--------------------|-------|--------|-----------|----------------|
| File<br>New<br>Ons<br>通用 | 桌面与<br>屏幕保护程序 | Dock | Mission<br>Control | 语言与地区 | 安全性与隐私 | Spotlight | <b>●</b><br>通知 |
| _                        | ~             |      |                    | _     |        |           |                |

2. 如安装并刷新页面仍然提示"下载安装控件",请更改系统偏好设置, 允许非 app store 的应用安装。点击"系统偏好设置"中"安全性与隐 私"

|                 | 通用 FileVault 防火增    | 8 隐私        |
|-----------------|---------------------|-------------|
| 已经给此用户设定登录      | 密码 更改密码             |             |
| 🗹 进入睡眠或开始       | 台屏幕保护程序后 15 分钟      |             |
| □ 在屏幕锁定时        | 显示信息 设定锁定信息         |             |
| 🦳 停用自动登录        |                     |             |
| 允许从以下位置下载的      | 」应用程序:              |             |
| O Mac App Stor  | e                   |             |
| Mac App Stor    | e 和被认可的开发者          |             |
| ○任何来源           |                     |             |
| 已阻止打开"iSecurity | BFB-4.pkg",因为来自身份不明 | 明的开之者。 仍要打开 |
|                 |                     |             |

 选择"安全性与隐私"中"通用"模块。对阻止打开的插件选择"仍要 打开"。

| 900                                                          | ⇒ 安装"iSecurityBFB"    |
|--------------------------------------------------------------|-----------------------|
|                                                              | 欢迎使用"iSecurityBFB"安装器 |
| <ul> <li>● 介绍</li> <li>● 请先阅读</li> <li>● 目的宗卷</li> </ul>     | 安装器将引导您完成安装此软件所需要的步骤。 |
| <ul> <li>安装类型</li> <li>安装</li> <li>方装</li> <li>摘要</li> </ul> | and and and and a     |
| 1 and and and and and and and and and and                    | 5 0                   |
|                                                              | 返回 (继续                |

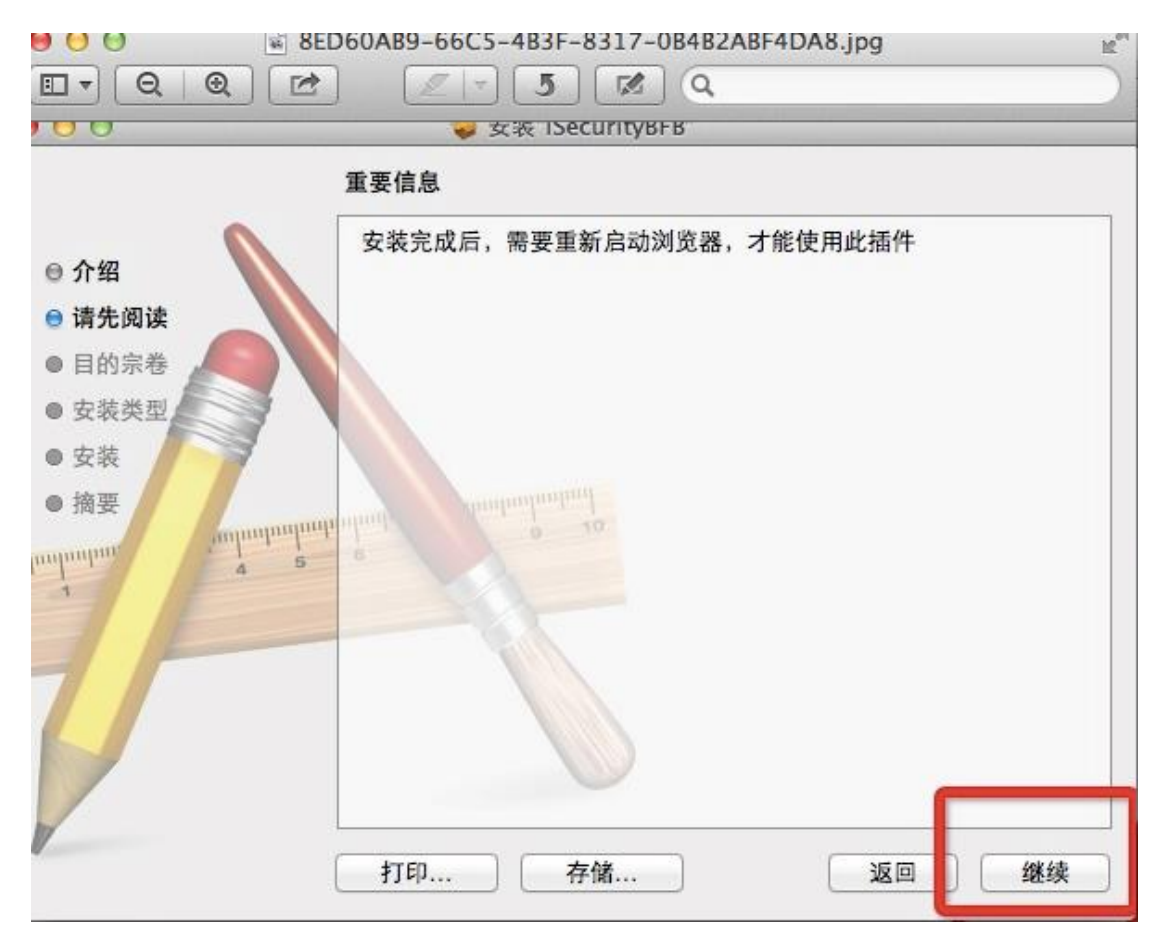

4. 始终选择"继续"。

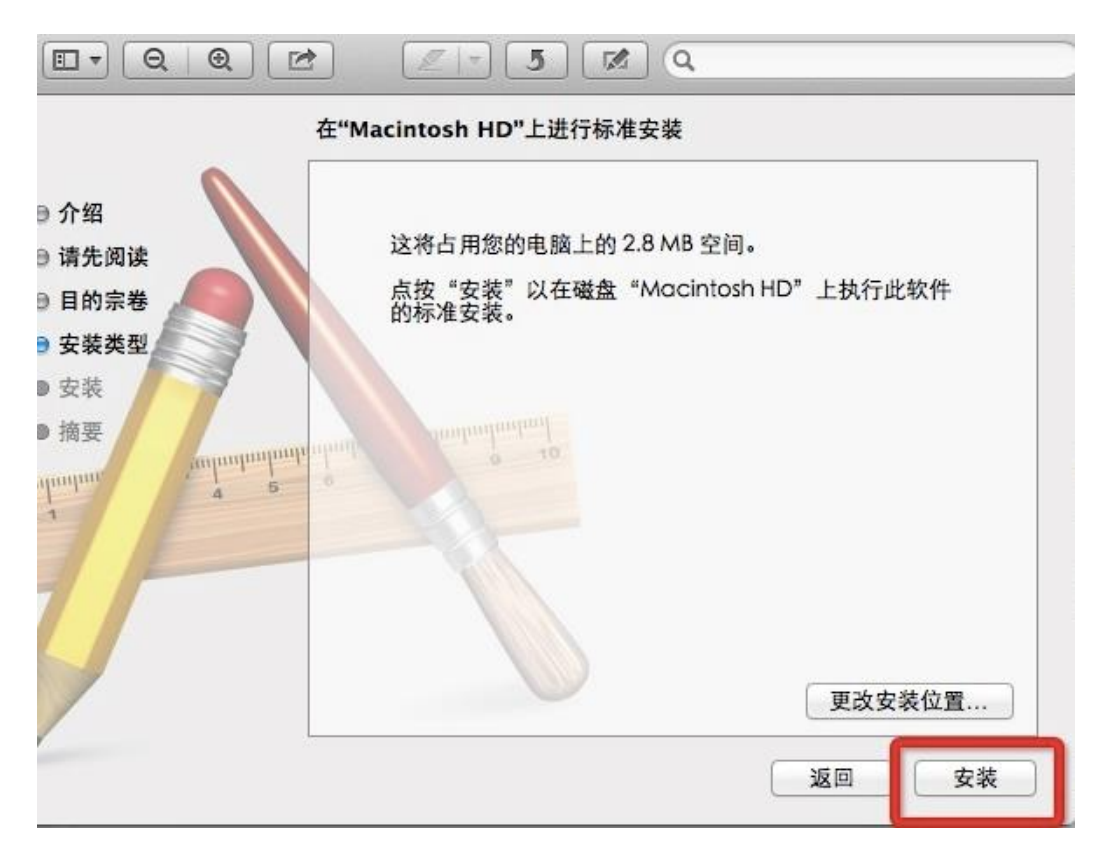

5. 选择一个安装位置点击"安装"。

|   | "安装器"正行<br>执行此操作。 | <b>生尝试安装新软件。 键入您的密码以允许</b> |
|---|-------------------|----------------------------|
|   | 名称:<br>密码:        | apple                      |
| ? |                   | 取消 安装软件                    |

6. 正确输入密码,点击"安装软件"完成安装。

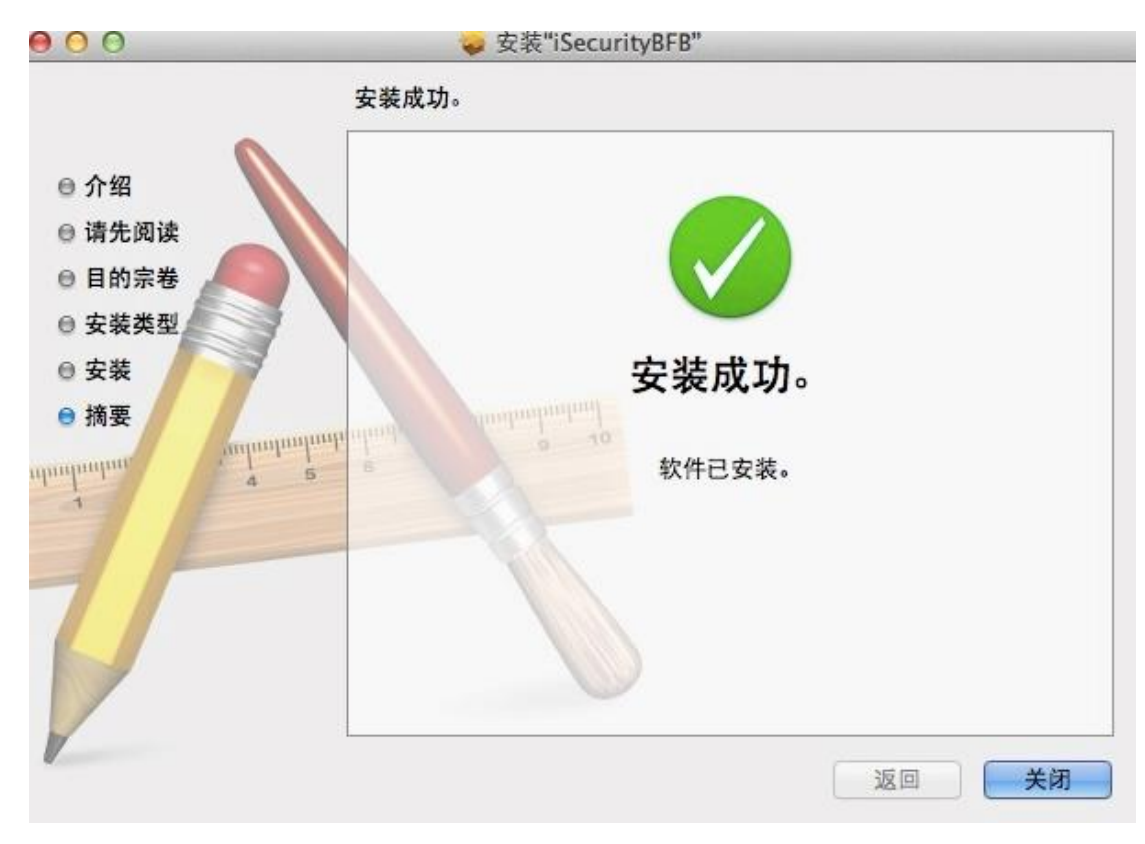

7. 安装成功点击"关闭"。重新启动浏览器即可完成插件安装。

## > 360 浏览器下安装步骤:

当提示安装加载项事,点击鼠标右键,选择"为此计算机上用户安装加载项"

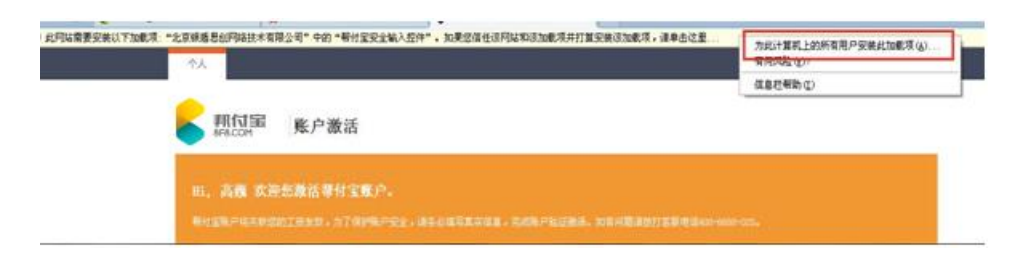

2. 360 浏览器安全警告中询问是否安装此软件,请点击"安装"按钮。

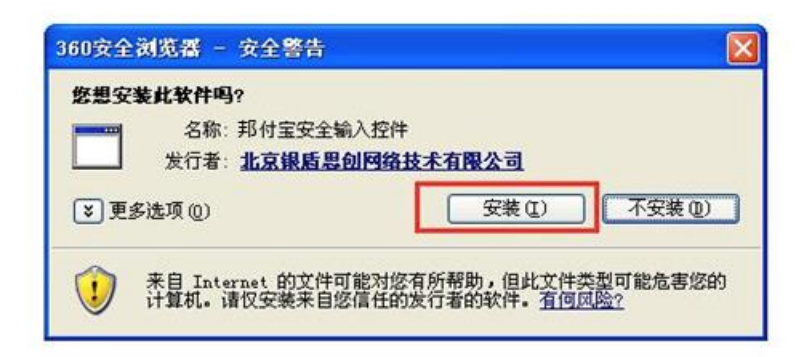

- 3. 安装完成后需要刷新页面。
- > Chrome 浏览器下安装步骤:

✿ SA-iSecurity Plug-in for BFB 需要您的许可才能运行。 运行一次在该网站上始终运行 个人 南户 1. 点击"在该网站上始终运行"。 点击此处更新控件 2. 刷新页面后,如页面提示点击此处更新控件, 说明您之前安装过此控件。

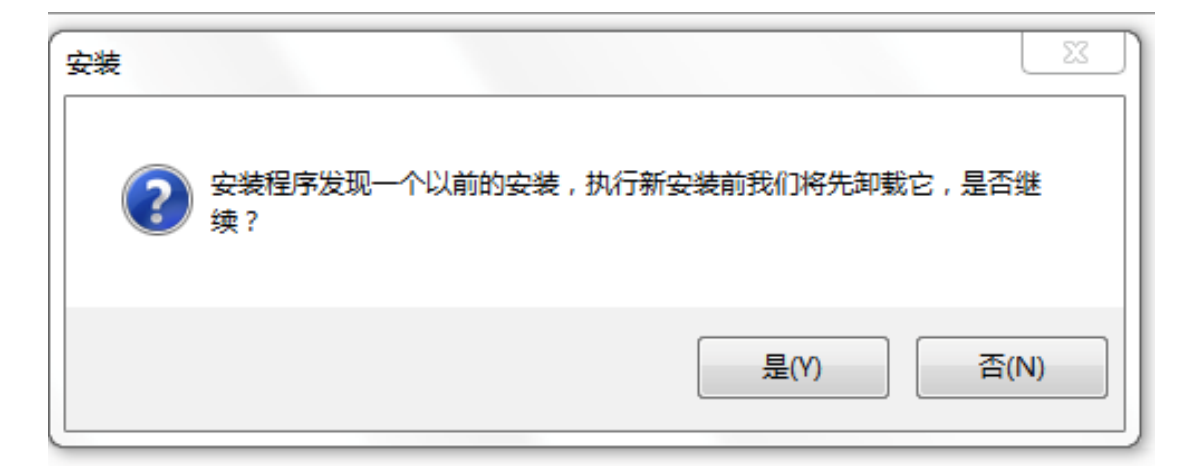

3. 执行新安装前将先卸载它,在此点击"是"。

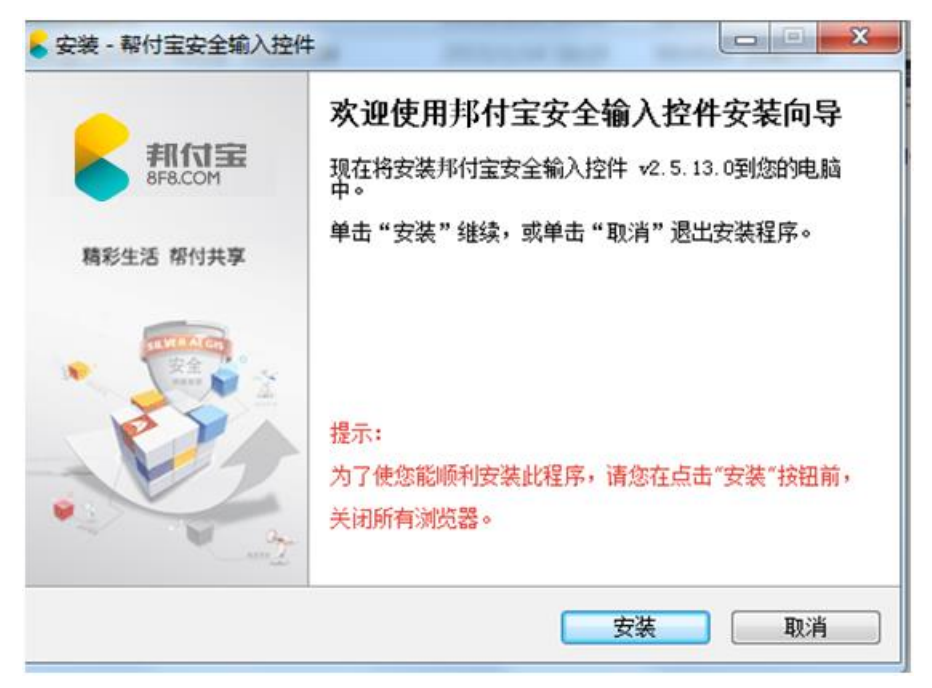

4. 点击"安装"按钮。

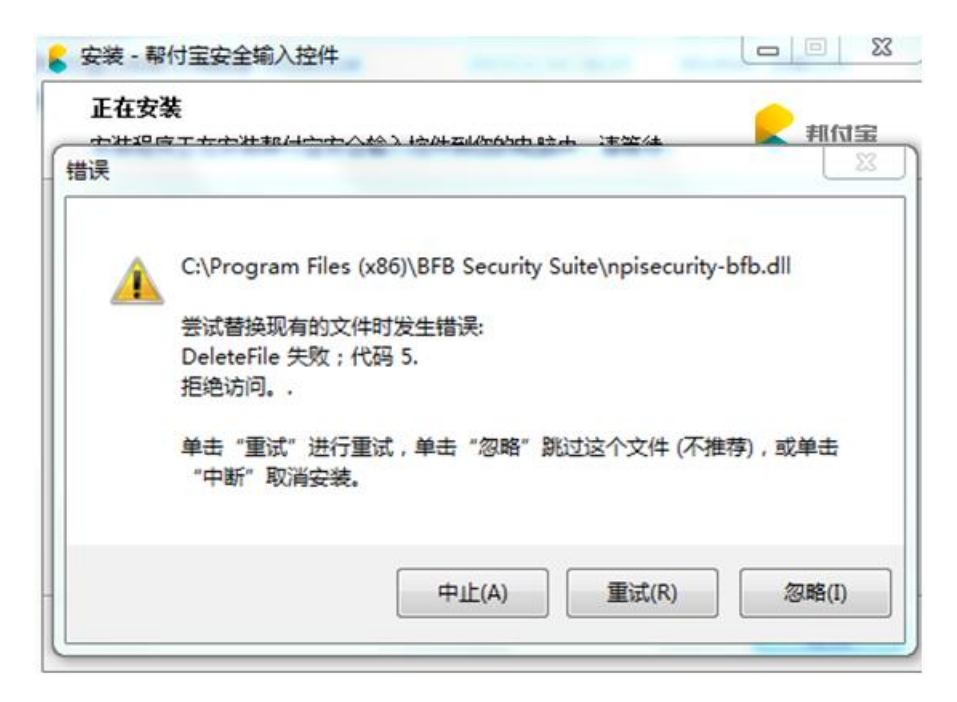

- 5. 如遇到此页面弹出点"中止""重试""忽略"都没有效果,请直接关 闭浏览器重新打开即可完成安装。
- ➤ win8 IE 浏览器下安装:

|                  | 合作金融             | 机构                                                     |      | Y         |             |   |
|------------------|------------------|--------------------------------------------------------|------|-----------|-------------|---|
|                  | UnsonPay<br>ENAD | 此网站想要安装以下加载项: 来自"北京银盾思创网络技术有限公司"的"影付宝安全输入控件"。  有何风脸(W) | ?    |           | 安装[] >      |   |
| 1.               | 点击               | "点击此处下载控件"或者页面下方的                                      | "安装" | 按钮。       |             |   |
| 合作金              | 融机构              |                                                        |      | <u>لا</u> |             |   |
| UnionPay<br>EEEE | 要运行或             | 保存來自 10.211.1.164 的 iSecurityBFB.exe (3.50 MB) 吗?      |      | 运行(R)     | 保存(S) 🔻 🕅 🕅 | × |

2. 选择"运行",进行在线安装,也可以点击"保存"下载到本地,再手动进行安装。

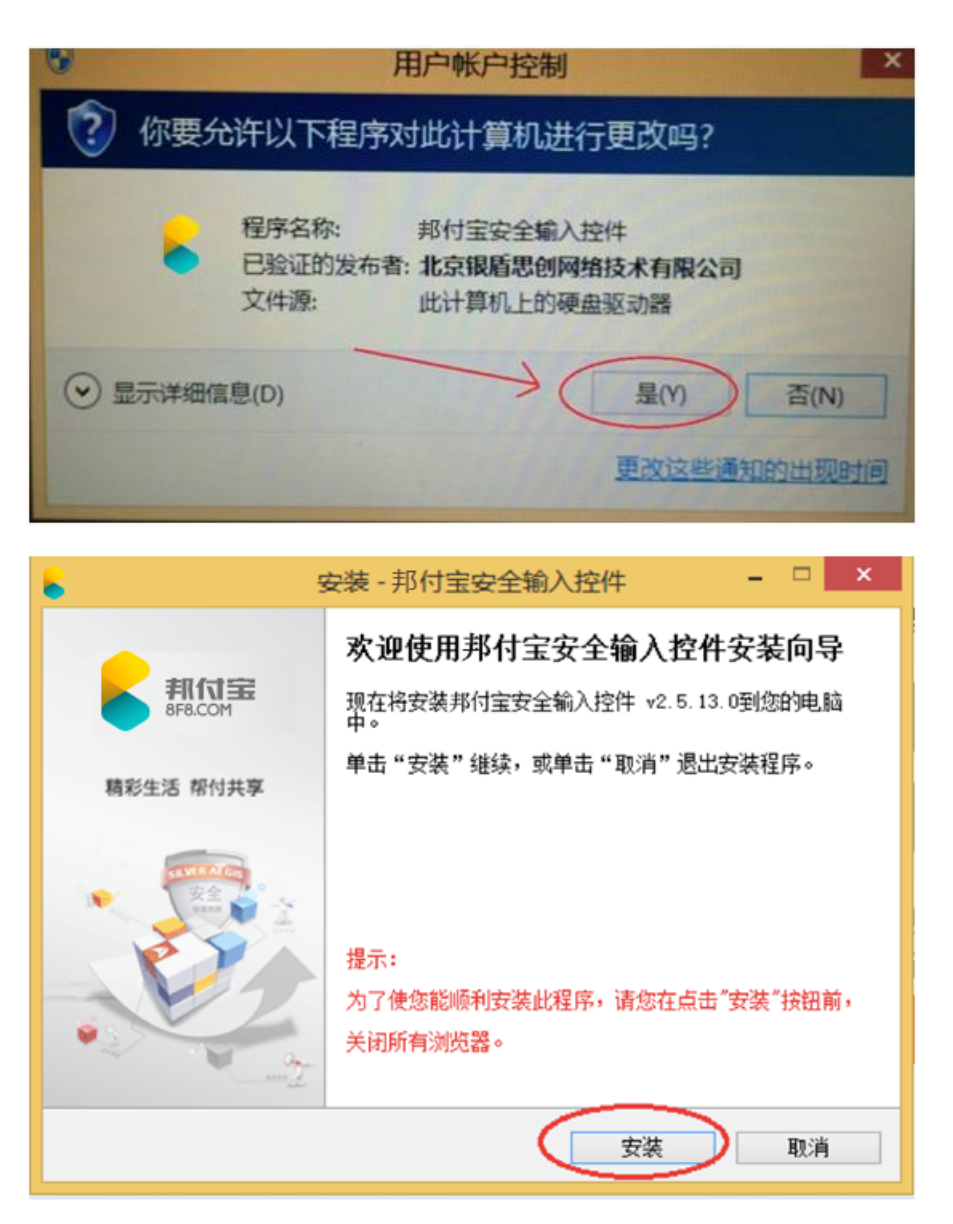

3. 选择"是"后点击"安装"。为了能顺利安装,务必关闭所有浏览器。

| 5              | 安装 - 邦付宝安全输入控件 – 🗆 🗡                                         |
|----------------|--------------------------------------------------------------|
| 新们宝<br>BFB.COM | 邦付宝安全输入控件安装向导完成<br>安装程序已在您的电脑中安装了邦付宝安全输入控件。<br>单击"完成"退出安装程序。 |
| 精彩生活 帮付共享      |                                                              |
|                | 完成(F)                                                        |

4. 安装后点击"完成"。刷新页面后即可使用。

# 注: 如您使用的计算机仍无法完成安全控件下载 , 请登录 ftp 下载。

| 下载地址: | ftp://122.227.148.190:2121/ |  |
|-------|-----------------------------|--|
| 账号:   | bfb_download                |  |
| 密码:   | bfb_download@123            |  |

#### 三、 卸载安全控件:

如提示 "本机已安装过安全控件,需卸载后重新安装"。请先卸载后重新安 装:

## ➤ safari 浏览器下卸载:

| Ű. | Finder | 文件 | 编辑 | 显示 | 前往         | 窗口     | 帮助    |                   |
|----|--------|----|----|----|------------|--------|-------|-------------------|
|    |        |    |    |    | 向后         |        |       | ¥[                |
|    |        |    |    |    | 向前         |        |       | 36]               |
|    |        |    |    |    | 选择         | 桌面上    | 的启动磁盘 | ☆爰↑               |
|    |        |    |    |    | <b>a</b> 7 | 我的所有   | 有文件   | <mark>ዮ</mark> ඝF |
|    |        |    |    |    | 5          | 大稿     |       | <b>企業O</b>        |
|    |        |    |    |    |            | 東面     |       | 企業D               |
|    |        |    |    |    | 0          | 下载     |       | \C#L              |
|    |        |    |    |    | <b>1</b>   | 14     |       | <b>☆</b> 第H       |
|    |        |    |    |    |            | 电脑     |       | <b>企業C</b>        |
|    |        |    |    |    | 0          | i-Dana | 1     | 0.000             |

1. 关闭 safari 浏览器 , 点击左上角的"前往"->"电脑"

| 人收藏 二周 我的后有文件        |    |      | _        |   |                                               | and the      |
|----------------------|----|------|----------|---|-----------------------------------------------|--------------|
| Cloud Drive          |    |      | -        | - | 在新标签页中打开                                      | a de cora    |
| ◎ AirDrop<br>A: 应用程序 | 网络 | 远程光盘 | BOOTCAMP |   | 亚小间刀<br>将"Macintosh HD"刻录<br>快速查看"Macintosh H | 表至光盘…<br>fD" |
| ① 文稿                 |    |      |          |   | 拷贝"Macintosh HD"                              |              |
| ● 下载                 |    |      |          | - | 查看显示选项                                        |              |

2. 右击 "Macintosh HD", 点击 "在新标签页中打开"。

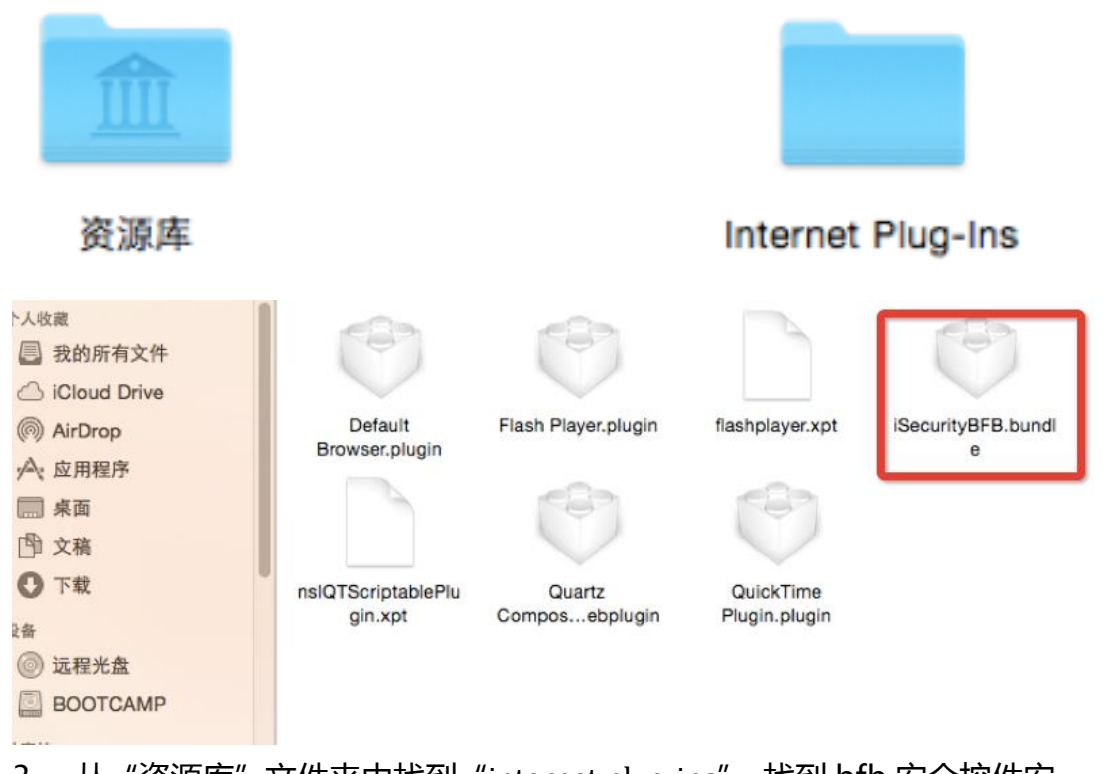

从"资源库"文件夹中找到"internet plug-ins",找到 bfb 安全控件安装包。将名为"iSecurityBFB.bundle"的文件"移动到废纸篓"即可,

至此邦付宝密码控件就卸载完成,再重新打开 safari 浏览器就可以了。

- > win8 ie 浏览器下卸载:
  - 1. 删除密码控件前,关闭所有浏览器。

| ≋Windows 驱动程序包 - Intel System   | Intel                    | 2015/3/10      |           |
|---------------------------------|--------------------------|----------------|-----------|
| 耄 Windows 驱动程序包 - Marvell (yuko | Marvell                  | 2015/3/10      |           |
| 🧱 WinRAR 5.21 (32 位元)           | win.rar GmbH             | 2015/3/10      |           |
| Xmanager Enterprise 4           | NetSarang Computer, Inc. | 2015/3/10      |           |
| ■那村宝安全輸入控件 v2.5.13.0            |                          | SA             | 2015/3/30 |
| 個新阅读器                           |                          | 福建福昕软件开发股份有限公司 | 2015/3/23 |

 打开"控制面板"->"卸载程序",找到"邦付宝安全输入控件 Vx.x.xx.x" 并选中点击卸载。

| 邦付宝安全输入控件 卸载                |
|-----------------------------|
| 忽确认想要完全删除邦付宝安全输入控件及它的所有组件吗? |
| 是(Y) 否(N)                   |

3. 选择"是"后完成删除。

#### 四、 填写个人信息:

请如实填写员工真实信息资料,包括:员工姓名,身份证号,安邦发放工资 所在银行卡号,手机号及点击获取后的手机验证码。填写无误后,请点击"激活 账户"按钮。

系统自动默认为"我同意《邦付宝服务协议》",请不要取消勾选,如取消将 影响账户激活。 Hi, username 欢迎您激活邦付宝账户。

邦付宝账户将关联您的工资发放,为了保护账户安全,请务必填写真实信息,完成账户验证激活。如有问题

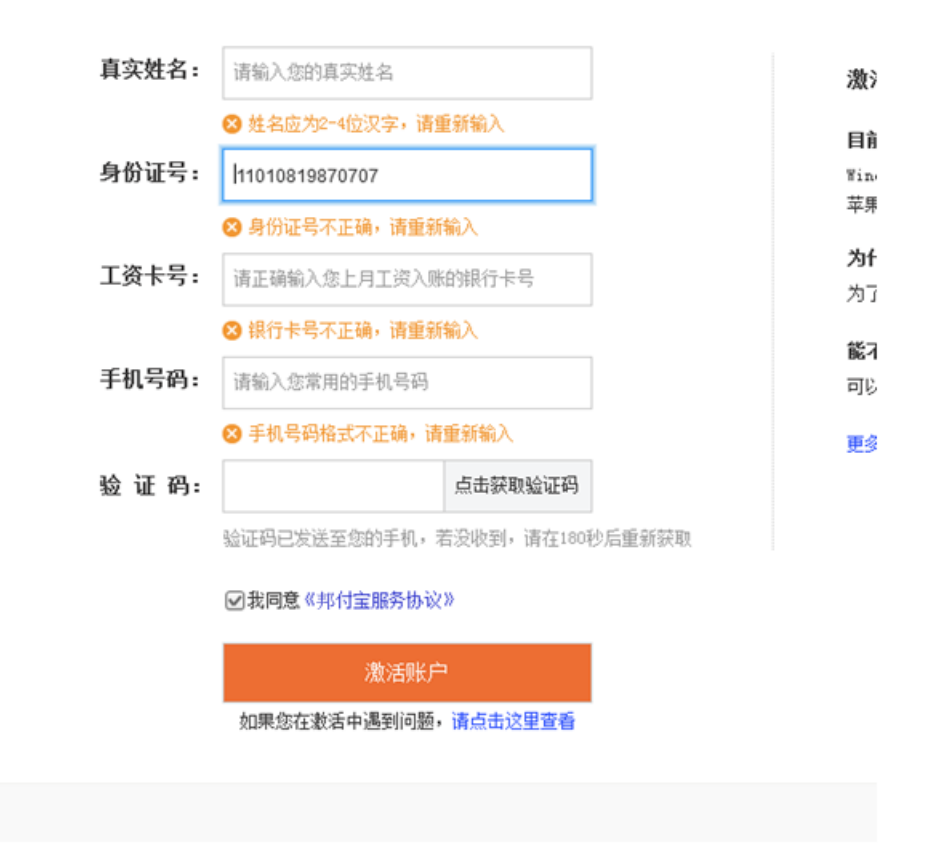

#### 五、 **设置登录密码、交易密码、安全问题**:

为提高个人账户安全等级,在此操作步骤进行"登录密码", 支付密码"和"密码保护问题"设置。注:登录密码和支付密码不能一致,如一 致将不被通过。

| ( 为了给您提供更好的支付利 | Q金融服务,您需要认真填写以下安全信息,以保证               | 証账户安全等级和享受会员保障服务 ) |
|----------------|---------------------------------------|--------------------|
| 温馨提示: 如果您在下载密码 | 验学中遇到问题,请点击这里查看帮助,或拨打著                | 客服电话400-6688-020。  |
| 设置登录密码         | (登录密码用于您登录邦付宝账户时验证使用,保                | 尊您的账户安全)           |
| 登录密码:          | ┃<br>请设置8-20位由字母大小写和数字组成的密码           |                    |
| 确认登录密码:        |                                       |                    |
| 设置支付密码         | (支付密码用于资金变动或账户信息变更时使用,付               | 保障您的资金安全)          |
| 支付密码:          | ••••••••••••••••••••••••••••••••••••• | S 支付密码与登录密码不可一致    |
| 确认支付密码:        | 1                                     |                    |
| 设置密码保护         | 回題 (密码保护问题用于修改账户信息时使用,                | 释意的密码安全)           |
| 密码保护问题:        | 请选择问题                                 | 🛿 请选择密保问题          |
| 密码保护答案:        | 北京                                    | 0                  |
|                | 保在信息                                  |                    |
|                | 如果您在激活中遇到问题,请点击这里查看                   |                    |

## 六、 账户激活成功:

"账户激活"操作成功。为保障您的个人账户安全,您需要点击"登录邦付宝看看"按钮重新进行登录。

| 0 | 恭喜您藏活成功啦!                                       |  |  |
|---|-------------------------------------------------|--|--|
|   | 请记请应给郑付宝陈户:accountname@company.com<br>举督工词未副问吧: |  |  |
|   | <b>股票邦付宝看看</b>                                  |  |  |
|   |                                                 |  |  |

## 七、 帮助中心

客服联系人:杨岭
 电话:010-85256687 / 13911136993
 邮箱:ab045180yangling@ab-insurance.com

产品联系人:王士庆
 电话:010-85256573 / 18911937967
 邮箱:ab025149wangshiqing@ab-insurance.com

■ 技术联系人: 楚亚洲
 电话: 010-85256704 / 13699211262
 邮箱: ab045513chuyazhou@ab-insurance.com